## Mise à jour de l'offre structurelle

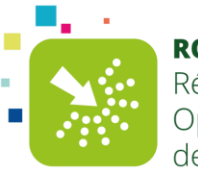

**ROR OCCITANIE** Répertoire Opérationnel des Ressources

<u>Objectif</u> : Mettre à jour l'offre structurelle dans le ROR en passant par un dossier collaboratif.

Données structurelles : Nécessitent l'ouverture d'un dossier collaboratif pour modifier les données (données d'identification, offre de santé, données soumises à autorisation...)

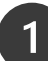

## Je me connecte au ROR

Rendez-vous sur l'adresse : https://ror.esante-occitanie.fr/ror/

J'accède au dossier collaboratif (DC) de l'établissement

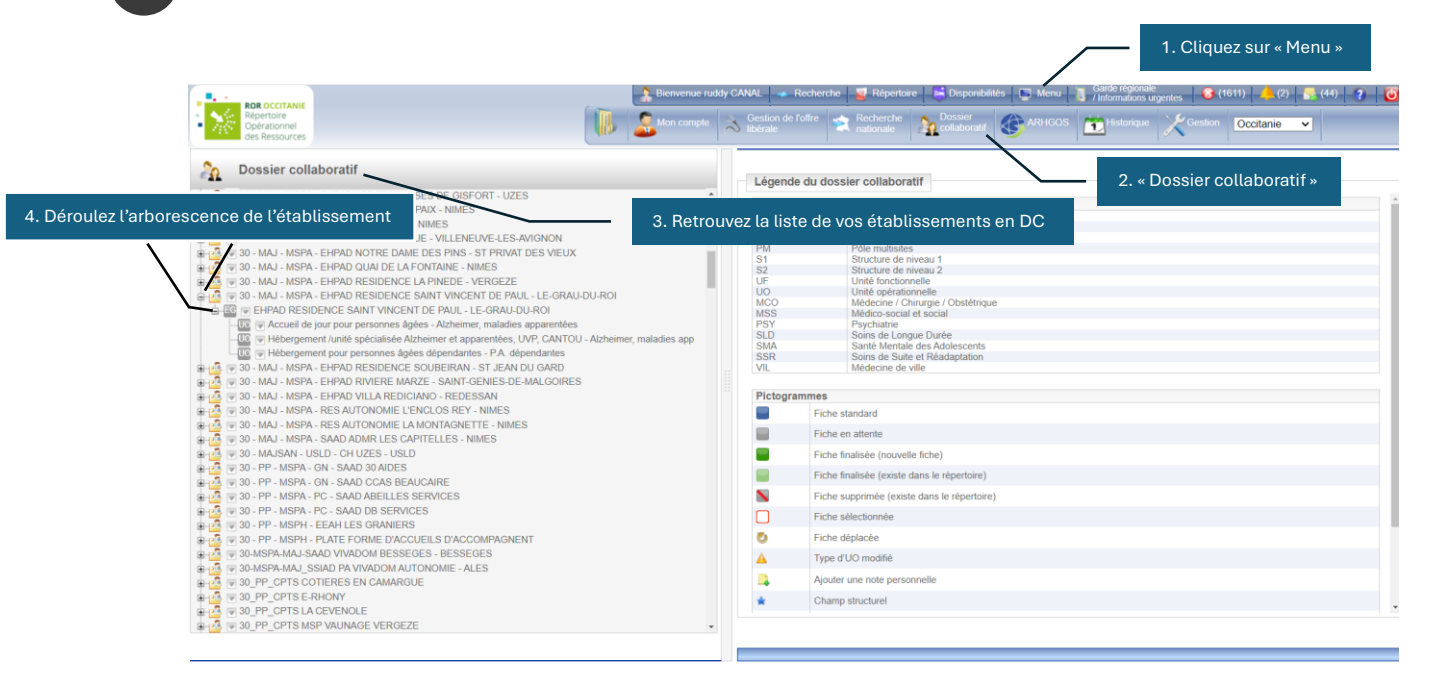

## <u>A noter :</u>

- ✓ Une entité géographique (EG) = un DC
- ✓ En fonction de l'établissement et de sa catégorie, la structure peut varier avec différents niveaux (pôles, unités fonctionnelles)

J'apporte les modifications sur chacune des fiches

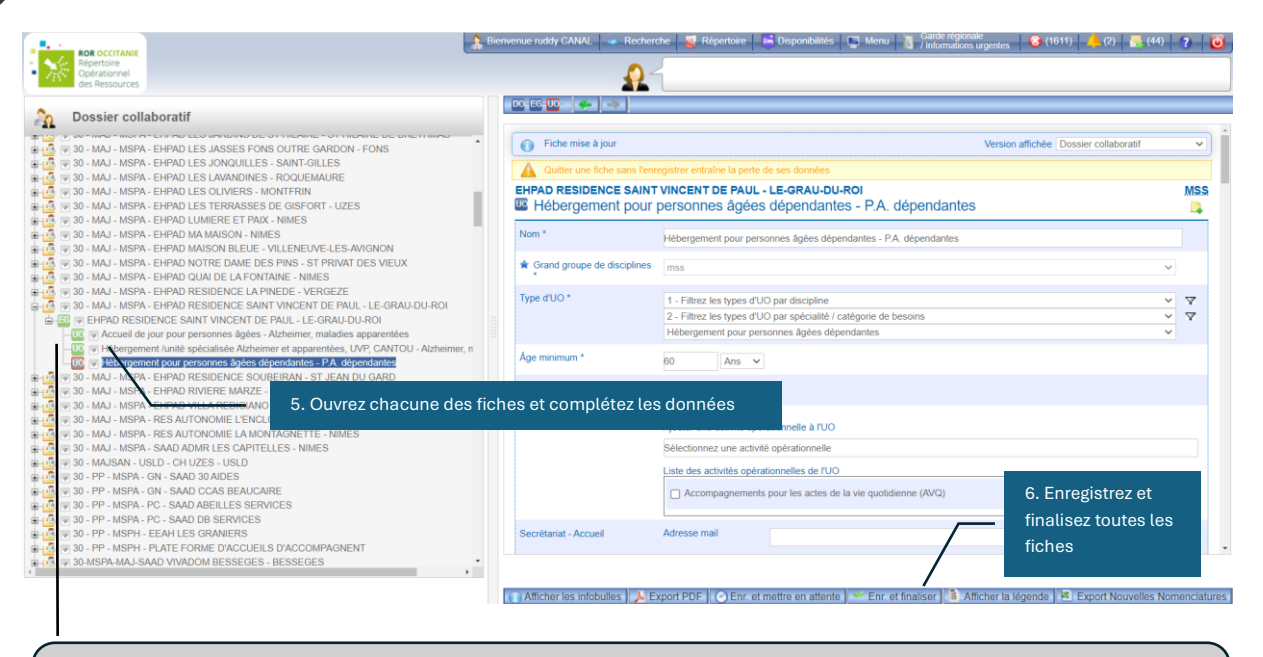

<u>A noter :</u> Il est nécessaire d'enregistrer et finaliser les fiches pour les passer en vert et ainsi finaliser le dossier !

## Je valide le dossier collaboratif

| Rópercore<br>Opéracionel<br>Opéracionel                                                                                                    | 🔒 Bienvenue Rudd                                                                                                    | dy CANAL    Recherche  Consulter notre                                   | Répertoire<br>espace (        | utilisate                                                                                                    | Disponib<br>eurs RC                                                                                                    | ilités<br>DR                                             | Nen | u 🚺 | Garde rég<br>/ Informati | ons ugentes 🔒 (36) 🛜 (0) ? 😈 |
|----------------------------------------------------------------------------------------------------|----------------------------------------------------------------------------------------------------|--------------------------------------------------------------------------|-------------------------------|----------------------------------------------------------------------------------------------------|----------------------------------------------------------------------------------------------------|----------------------------------------------------------|-----|-----|--------------------------|------------------------------|
| Dossier collaboratif           Autorescence         Interference           Image: The des dossiers collaboratifs         Interference                                                                                                    | Image: Second Second |                                                                          |                               |                                                                                                    |                                                                                                    |                                                          |     |     |                          |                              |
| ●       0 - MAU- KSRAL EFFAD FRS/IER/XCE SANT VINCENT DE FAUL LE CRAUEUURG         ●       ●       ●       0 - MAU- KSRAL EFFAD FRS/IER/XCE SANT VINCENCE TO E FAUL LE CRAUEUURG         ●       ●       ●       0 - MAU - KSRAL EFFAD FRS/IER/XCE SANT VINCENCE TO E FAUL LE CRAUEUURG         ●       ●       ●       0 - MAU - KSRAL SANT VINCENCE TO E FAUL LE CRAUEUURG         ●       ●       Accuel a - Jour port personnes ägées - Adzheimer, malades apparentées         ●       ●       ●       Hebergment pour personnes ägées - Adzheimer, enaladies apparentées         ●       ●       ●       ●       ●       ●       ●       ●       ●       ●       ●       ●       ●       ●       ●       ●       ●       ●       ●       ●       ●       ●       ●       ●       ●       ●       ●       ●       ●       ●       ●       ●       ●       ●       ●       ●       ●       ●       ●       ●       ●       ●       ●       ●       ●       ●       ●       ●       ●       ●       ●       ●       ●       ●       ●       ●       ●       ●       ●       ●       ●       ●       ●       ●       ●       ●       ●       ●       ● | Nom *                                                                                                    | 30 - MAJ - MSPA - EHPAD RESIDENCE SAINT VINCENT DE PAUL - LE-GRAU-DU-ROI |                               |                                                                                                    |                                                                                                    |                                                          |     |     |                          |                              |
|                                                                                                    | Stablissement                                                                                                    |                                                                          | «<br>1<br>5<br>12<br>19<br>26 | AOÛT 2024           «         Ar HIRDHUI           I         m           J         1           2         5           6         7         8           12         13         14         15           19         20         21         22         23           26         27         28         29         30 | <ul> <li>&gt; &gt;&gt;</li> <li>&gt; d</li> <li>4</li> <li>10</li> <li>11</li> <li>17</li> <li>18</li> <li>24</li> <li>25</li> <li>31</li> </ul> | 8. Renseignez la date de prise<br>d'effet (date du jour) |     |     |                          |                              |
|                                                                                                    |                                                                                                    | 9. Er                                                                    | 9. Envoyez en validation      |                                                                                                    |                                                                                                    |                                                          |     |     |                          |                              |

Une fois envoyé en validation, l'équipe ROR finalise le DC. Les modifications peuvent prendre 24h pour être prises en compte.

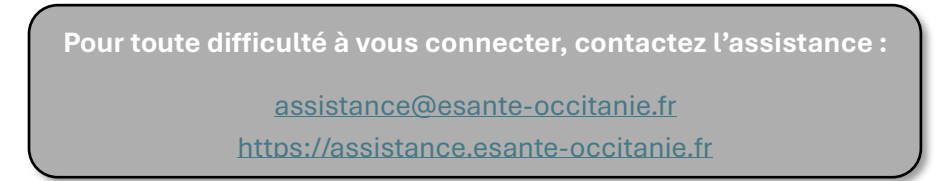

3